## I CAN'T GET INTO MY OFFICE APPLICATIONS

Outlook, Work, Excel, PowerPoint

If you have forgotten your Microsoft password, go to www.office.com or www.portal.office.com

You will see a sign in screen. Type your ABU email address.

| Microsoft                  |
|----------------------------|
| Sign in                    |
| Email, phone, or Skype     |
| No account? Create one!    |
| Can't access your account? |
| Next                       |
|                            |
|                            |

Next is Enter password screen. If you have forgotten your password, click the "Forgot my password" link.

|                    |         | ] |
|--------------------|---------|---|
| Microsoft          |         |   |
| ← gpool@abu.edu    |         |   |
| Enter password     |         |   |
|                    |         |   |
| Forgot my password |         |   |
|                    | Sign in |   |
|                    |         |   |

The next step to recover your account is the "is this really you" prompt. If you have difficulty with letters, click on the speaker to have them read to you.

| Microsoft                                                                                                    |
|----------------------------------------------------------------------------------------------------|
| Get back into your account                                                                                                    |
| Who are you?<br>To recover your account, begin by entering your email or username and the characters in the picture or audio belov |
| Email or Username:<br>goool@abu.edu<br>Example: user@contoso.com<br>VCC D                                                          |
| Enter the characters in the picture or the words in the audio. *                                                                   |
| Next Cancel                                                                                                    |

You now need to open your Microsoft Authenticator app on your phone. Go to your <u>user@student.abu.edu</u> entry. Enter the One-time password code on the screen shown.

| Vicrosoft                                   |                                                   |
|---------------------------------------------|---------------------------------------------------|
| Get back into<br>verification step 1 > cho  | your account                                      |
| lease choose the contact metho              | d we should use for verification:                 |
| • Enter a code from my<br>authenticator app | Enter the code displayed in your authenticator ap |
|                                             | Next                                              |

Finally, choose a new password to use for all of your Microsoft Office applications.

| Get back into your account verification step 1 ✓ > choose a new password * Enter new password: Password strength * Confirm new password: | Microsoft                  |
|----------------------------------------------------------------------------------------------------|----------------------------|
| <pre>verification step 1 ✓ &gt; choose a new password * Enter new password: Password strength * Confirm new password: </pre>             | Get back into your account |
| Password strength * Confirm new password:                                                                                                | * Enter new password:      |
| Contirm new password:                                                                                                    | Password strength          |
|                                                                                                    | * Confirm new password:    |

You can now access Outlook, Word, Excel, and PowerPoint.